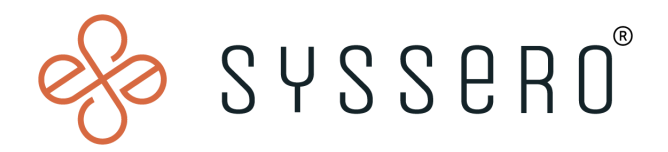

# Syssero<sup>®</sup> Solution Packet

## Schedule Auto-Delete of Temporary Reports

This booklet is for the personal use of only the individuals who have contracted Syssero, Inc. and currently subscribed to Workday<sup>®</sup>. You may make copies only as necessary for your own use. Any distribution outside of your organization is strictly prohibited unless Syssero<sup>®</sup> has authorized such distribution in writing.

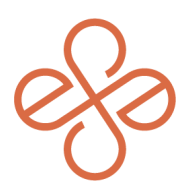

# Solution Overview

If you find yourself navigating through a sea of reports, you might wonder when it's appropriate to delete or clean up those temporary files cluttering your space. Whether it's to protect sensitive information, free up valuable storage, ensure data remains up-to-date, or simply to streamline your workspace for better efficiency, there are several good reasons to consider a cleanup. From maintaining data security and compliance to optimizing the system's performance and enhancing your overall user experience, understanding when and why to manage temporary reports can significantly impact your daily operations in Workday.

## Impacted Functional Areas

- Core HCM
- Reporting

## Step 1: Find temporary reports

To start, you'll simply run the report called "All Custom Reports" and select the checkbox for **Is Temporary.** 

| Custom Report                 | :=               |
|-------------------------------|------------------|
| Report Owner                  | :=               |
| Data Source                   | :=               |
| Report Tags                   | :=               |
| Report Type                   |                  |
| Last Update Date On or After  | MM/DD/YYYY 💼: AM |
| Last Update Date On or Before | MM/DD/YYYY 💼: AM |
| Created On or After           | MM/DD/YYYY 🛱     |
| Created On or Before          | MM/DD/YYYY       |
| Past Deletion Date            |                  |

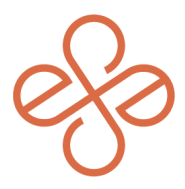

Once you've done this, you'll see all custom reports where you can verify their temporary status.

| All Custom Reports 🚥 🏥      |              |                                                                             |                    |             |                        | All Custom Reports 🚥 儲 |                                  |                                  |                        |                                                       |         |             |            | Æ            |                 |
|-----------------------------|--------------|-----------------------------------------------------------------------------|--------------------|-------------|------------------------|------------------------|----------------------------------|----------------------------------|------------------------|-------------------------------------------------------|---------|-------------|------------|--------------|-----------------|
| Past Deletion Date No       | Is Temporary | Yes                                                                         |                    |             |                        |                        | Past Deletion Da                 | e No Is                          | Temporary Yes          |                                                       |         |             |            |              |                 |
| 154 items                   |              |                                                                             |                    |             |                        | Π                      | 154 items                        |                                  |                        |                                                       |         |             | ×          | ] Ⅲ 束 00 ☶   | : 🗉 🎟           |
| Custom Report               | Report Type  | Data Source                                                                 | Category           | Report Tags | Report Owner           | D                      | Last Updated                     | Last Run Date                    | Last Run By            | Number of<br>Times<br>Executed in<br>Last 6<br>Months | Worklet | Output Type | Chart Type | Is Temporary | ہ<br>Landing Pa |
| eases                       | Simple       | All Active and Terminated<br>Workers                                        | Worker Data        |             | Imcneil / Logan McNeil |                        | 01/25/2024<br>03:37:38:182<br>AM |                                  |                        | 0                                                     | No      | Table       |            | Yes          |                 |
| abc_3                       | Advanced     | All Workers                                                                 | Worker Data        |             | Imcneil / Logan McNeil |                        | 01/30/2024<br>02:54:23.607<br>AM | 01/30/2024<br>03:42:00.890<br>AM | Imoneil / Logan McNeil | 1                                                     | No      | Table       |            | Yes          |                 |
| Acc_Active employee details | Simple       | Time Off - All Statuses for<br>Active and Terminated<br>Employees (Indexed) | Time Off and Leave |             | Imcneil / Logan McNeil |                        | 01/27/2024<br>03:38:22.913<br>AM | 01/28/2024<br>09:44:52.381<br>AM | Imoneil / Logan McNeil | 2                                                     | No      | Table       |            | Yes          |                 |

### Step 2: Schedule report cleanup

Once you've confirmed the need to cleanup temporary reports, search for the Delete Temporary Report Definitions task and click either All Temporary or My Temporary, depending on your desired outcome. Once you pick, this will allow the Run Frequency to be selected. It can be manually run "Now" or scheduled at a given frequency in the future.

 Q
 Delete Temporary Report Definitions

 Tasks and Reports

 Delete All Temporary Report Definitions

 Task

 Delete My Temporary Report Definitions

 Task

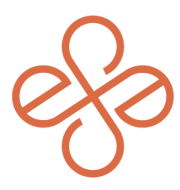

Here, we'll select Monthly, and fill-in all the required fields to save the scheduled deletion.

| Priority × Normal                              |                                                                                                    |
|------------------------------------------------|----------------------------------------------------------------------------------------------------|
| Monthly Recurrence Criteria Monthly Frequency  |                                                                                                    |
| * O Every Month                                |                                                                                                    |
| ○ Month(s) :=                                  | Any day(s) within the month can be                                                                                     |
| Recurrence Type * O Day(s) of the Month × 15th | <ul> <li>selected. Running 1x per month only<br/>one day is selected. The day can be<br/>changed if needed.</li> </ul> |
| ◯ Day of the Week :=                           | -                                                                                                    |
| Start Time * × 9:00 PM                         |                                                                                                    |
| Time Zone * X GMT-05:00 Eastern Time (New )    | is information determines the<br>time of day the job runs.                                                             |
| Catch Up Behavior * X Run Once                 |                                                                                                    |
| Range of Recurrence                            |                                                                                                    |
| Start Date *                                   | nat the scheduled job                                                                                                  |
| will run. It will need to b                    | be updated as the end                                                                                                  |

Next, you'll want to confirm the schedule is in place, by running the report "Scheduled Future Processes" and select **Job** for process type

| ecurrence Start Date  | MM/DD/YYYY |    |
|-----------------------|------------|----|
| ecurrence End Date    | MM/DD/YYYY |    |
| rocess                |            | := |
| rocess Type           | × Job      | := |
| un Frequency          |            | := |
| lude Expired Run Once |            |    |

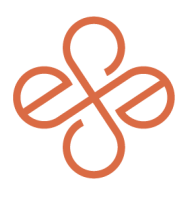

Process Type

JOD

| 9 items                          |                 |                                         |                                                      |                    |               | XII II I                     |
|----------------------------------|-----------------|-----------------------------------------|------------------------------------------------------|--------------------|---------------|------------------------------|
| Next<br>Scheduled<br>Date Time   | Process<br>Type | Process                                 | Scheduled Process                                    | Run Frequency      | Owned by User | Restricted to<br>Environment |
| PM                               |                 |                                         |                                                      |                    |               |                              |
| 02/01/2024<br>02:15:00.000<br>AM | Job             | Alert Job                               | Birthday Notifications                               | Daily Recurrence   | Logan McNeil  | QA                           |
| 02/01/2024<br>03:05:00.000<br>AM | Job             | Delete Expired Temporary<br>Reports Job | Delete Temporary Report<br>Definitions on 2024-01-31 | Monthly Recurrence | Logan McNeil  | QA                           |
| 02/02/2024<br>09:00:00.000<br>AM | Job             | Run Publish Analytic Data<br>Source     | Vasu                                                 | Weekly Recurrence  | Logan McNeil  | QA                           |

Once there, you can confirm that your process is scheduled.

Include Expired Run Unce

No

**Note:** Expired temporary reports remain in your tenant until you run the Delete Temporary Report Definitions task. You can also schedule the task to run on a regular basis. When Delete Temporary Report Definitions executes, Workday permanently deletes any temporary reports that expire on or before the current date. As new reports are built and marked as temporary, they will be deleted each time this job runs.

If any existing report needs to be marked as temporary, edit the report and under the Advanced tab, check the box for Temporary Report. The Date Report Definition will be Deleted box will auto-fill to 7 days in the future. This will **not** delete the report. It will only be deleted when the scheduled job runs.

| Specify advanced options for the report (empty)                                                                                                    | tun Frequenc            | y Monthly Rec     | urrence        | Promoto    | 0.4-4  | Ch.u.u | Advant   |  |
|----------------------------------------------------------------------------------------------------|-------------------------|-------------------|----------------|------------|--------|--------|----------|--|
| Specify advanced options for the report (empty)                                                                                                    | Matrix                  | Dhii Down         | Filter         | Prompts    | Output | onare  | Advanced |  |
|                                                                                                    | Specify a               | dvanced option    | s for the rep  | ort (empty | )      |        |          |  |
| Optimized for Performance                                                                                                    | <ul> <li>Rej</li> </ul> | port Perforn      | nance          |            |        |        |          |  |
| <ul> <li>View Options</li> <li>Enable Save Parameters</li> <li>Exclude Execution Link from Search</li> <li>Worksheets</li> <li>Enable for Worksheets</li> <li>Temporary Report</li> <li>Temporary Report</li> <li>Date Report Definition will be Deleted *</li> </ul> | Optimize                | d for Performan   | ice 🗌          |            |        |        |          |  |
| Enable Save Parameters  Exclude Execution Link from Search Worksheets Enable for Worksheets Temporary Report Temporary Report Date Report Definition will be Deleted *                                                                                                | Vie                     | w Options         |                |            |        |        |          |  |
| Exclude Execution Link from Search                                                                                                    | Enable Sa               | we Parameters     |                |            |        |        |          |  |
|                                                                                                    | Exclude E               | ecution Link f    | rom Search     |            |        |        |          |  |
| Enable for Worksheets                                                                                                    | ✓ Wo                    | rksheets          |                |            |        |        |          |  |
| Temporary Report  Temporary Report  Date Report Efinition will be Deleted *                                                                                                    | Enable fo               | r Worksheets      |                |            |        |        |          |  |
| Temporary Report Date Report Definition will be Deleted *                                                                                                    | ~ Tei                   | mporary Rep       | ort            |            |        |        |          |  |
| Date Report Definition will be Deleted *                                                                                                    | Temporar                | ry Report         |                | -          |        |        |          |  |
|                                                                                                    | Date Rep                | ort Definition wi | ill be Deleted | 1 *        | Ē      |        |          |  |

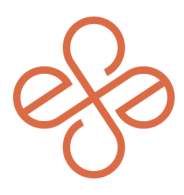

#### **Optional Step: View non-temporary reports**

As a final step, if you'd like to view all custom reports **not** marked as Temporary, run the report **All Custom Reports** and click Ok. This will show all custom reports not marked as temporary, the last time a report was run, when it was created, who last ran the report, and more. This will help determine which reports may need to be marked temporary for deletion.

And that's it! You've now scheduled all temporary reports to be deleted on a monthly basis.

For help or more info, reach out to <u>info@syssero.com</u>